| openvswitch                     | vxlan                            |             | <br>3      |
|---------------------------------|----------------------------------|-------------|------------|
| <br>Open vSwitch                | firewall                         |             | <br>4<br>4 |
|                                 | Open vSwitch Bridge              | VxLAN       | <br>5      |
| Linux Bridge<br>libvirt network | <b>Open vSwitch Bridge</b><br>フト | , Veth Pair | <br>6<br>7 |
|                                 | ,                                |             | <br>7      |

| Last                           |                        |   |                                                                                                    |
|--------------------------------|------------------------|---|----------------------------------------------------------------------------------------------------|
| update:<br>2021/07/04<br>13:30 | openvswitch<br>_vxlan_ | - | https://atl.kr/dokuwiki/doku.php/openvswitch%EB%A5%BC_%ED%86%B5%ED%95%9C_vxlan_%EA%B5%AC%EC%84%B1?rev=1625405434 |

# openvswitch

### : https://bryan.wiki/277 [Bryan's Tech-Log]

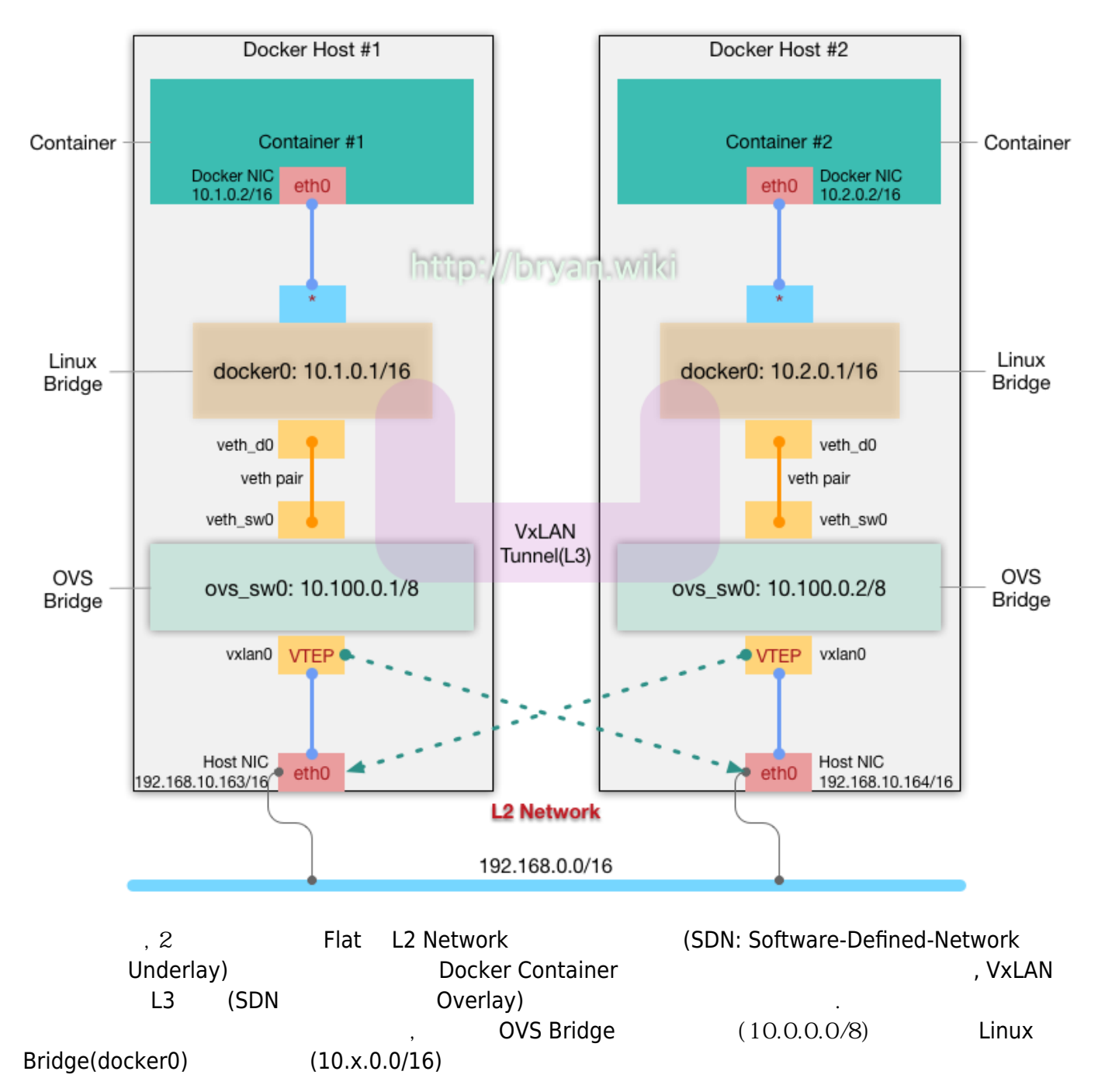

vxlan

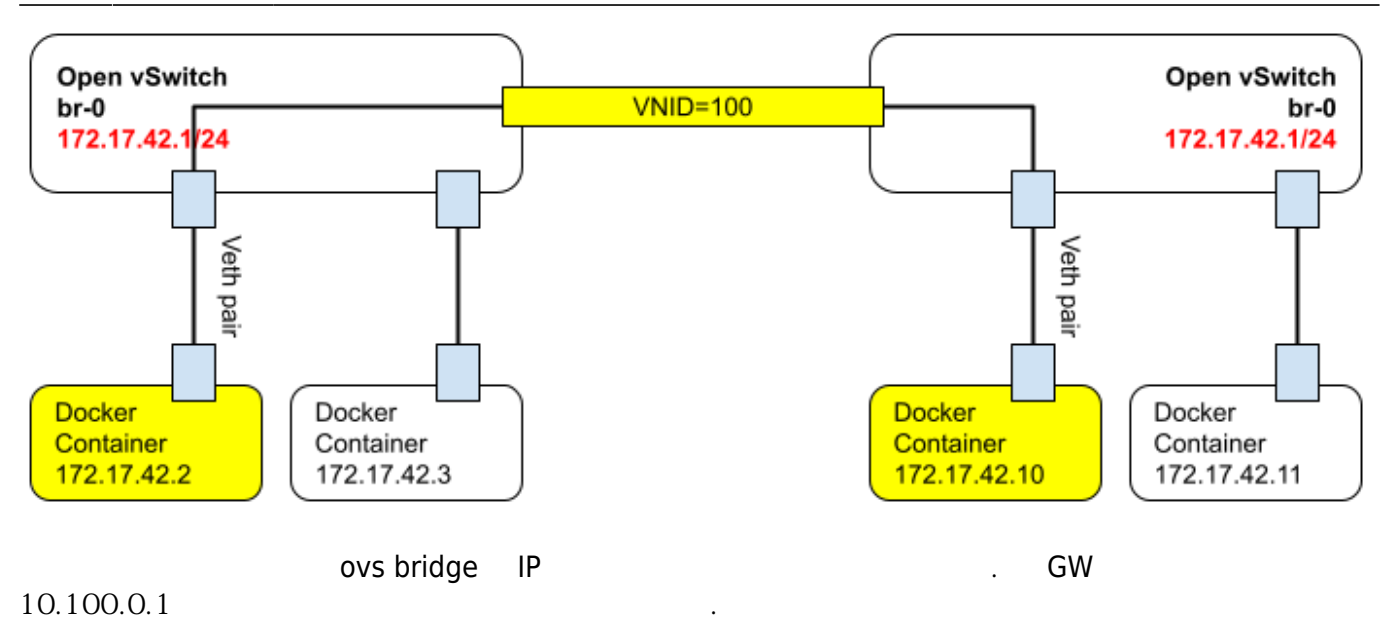

- Flat Network Docker Host(VM) 2
- Docker Host #1: CentOS 7.3 Minimal Server(1611 ver), 192.168.10.163/16
- Docker Host #2: CentOS 7.3 Minimal Server(1611 ver), 192.168.10.164/16

# Open vSwitch

#### firewall

openvswitch
 CentOS 7
 ovs

yum clean all yum install -y epel-release https://www.rdoproject.org/repos/rdo-release.rpm yum install -y firewalld docker openvswitch bridge-utils yum update -y systemctl start openvswitch firewalld systemctl enable openvswitch firewalld

• VxLAN UDP 4789, 8472 . firewall 2

firewall-cmd --add-port=4789/udp --add-port=8472/udp
firewall-cmd --permanent --add-port=4789/udp --add-port=8472/udp

• trusted 10.\*.\*.\* 7 (docker0 10.x.0.0/16 : 10.0.0/8) • : docker0 172.17.0.0/16 172.18.0.0/16 ... 172.16.0.0/12 firewall-cmd --permanent --zone=trusted --add-source=10.0.0/8

## **Open vSwitch Bridge VxLAN**

docker01 Open vSwitch

[root@docker01 ~#] ovs-vsctl add-br ovs sw0

[root@docker01 ~#] ip addr add 10.100.0.1/8 dev ovs\_sw0 && ip link set dev ovs\_sw0 up

[root@docker01 ~#] ovs-vsctl add-port ovs\_sw0 vxlan0 -- set Interface vxlan0 type=vxlan options:remote\_ip=192.168.10.164

docker02 Open vSwitch

[root@docker02 ~#] ovs-vsctl add-br ovs\_sw0

[root@docker02~#] ip addr add 10.100.0.2/8 dev ovs\_sw0 && ip link set dev ovs\_sw0 up

[root@docker02 ~#] ovs-vsctl add-port ovs\_sw0 vxlan0 -- set Interface vxlan0 type=vxlan options:remote\_ip=192.168.10.163

> Docker sw0 Open vSwitch vxlan0 VTEP(VxLAN Terminal End Point)가 Docker

IP

(Open vSwitch )

```
[root@docker01 ~]# ping 10.100.0.2
PING 10.100.0.2 (10.100.0.2) 56(84) bytes of data.
64 bytes from 10.100.0.2: icmp_seq=1 ttl=64 time=2.43 ms
64 bytes from 10.100.0.2: icmp_seq=2 ttl=64 time=0.418 ms
64 bytes from 10.100.0.2: icmp_seq=3 ttl=64 time=0.333 ms
64 bytes from 10.100.0.2: icmp_seq=4 ttl=64 time=0.354 ms
64 bytes from 10.100.0.2: icmp_seq=5 ttl=64 time=0.410 ms
^C
--- 10.100.0.2 ping statistics ---
5 packets transmitted, 5 received, 0% packet loss, time 4001ms
rtt min/avg/max/mdev = 0.333/0.790/2.438/0.824 ms
```

10.100.0.1/8 10.100.0.2/8 , VxLAN

| Linux Bı                                                           | ridge                                                                                                    | Open vS                                                                                                    | witch Bri                                                                               | dge                                                 |                      | , Veth           | Pair    |
|--------------------------------------------------------------------|----------------------------------------------------------------------------------------------------|----------------------------------------------------------------------------------------------------|-----------------------------------------------------------------------------------------|-----------------------------------------------------|----------------------|------------------|---------|
| Linux<br>(Linux Bride                                              | Bridge<br>ge) Docke                                                                                                    | r                                                                                                    | · ,                                                                                     | . Docker c<br>Docker                                | ontainer(<br>docker0 |                  | )       |
| pair                                                               | ,                                                                                                    | docker0 s                                                                                                    | w0<br>(pair)                                                                            |                                                     |                      | ,                | VETH    |
| docker0                                                            | , docker0(L<br>, veth_sw0                                                                                                    | inux Bridge)<br>) sw0                                                                                                    | sw0(Open vSv                                                                            | vitch Bridge                                        | e)<br>End Point(     | , Veth Pair<br>) | veth_d0 |
| [root@dock<br>[root@dock<br>[root@dock<br>[root@dock<br>[root@dock | ker01 ~]#<br>ker01 ~]#<br>ker01 ~]#<br>ker01 ~]#<br>ker01 ~]#                                                                         | ip link add<br>ovs-vsctl a<br>brctl addi<br>ip link se<br>ip link se                                                                       | d veth_sw0 <sup>-</sup><br>add-port ove<br>f docker0 ve<br>t dev veth_e<br>t dev veth_e | type veth<br>s_sw0 vet<br>eth_d0<br>sw0 up<br>d0 up | n peer nam<br>th_sw0 | ne veth_d0       |         |
| docker02<br>script                                                 |                                                                                                    |                                                                                                    | . End Point                                                                             | dc                                                  | ocker01              |                  |         |
| [root@dock<br>[root@dock<br>[root@dock<br>[root@dock<br>[root@dock | ker02 ~]#<br>ker02 ~]#<br>ker02 ~]#<br>ker02 ~]#<br>ker02 ~]#                                                                         | ip link add<br>ovs-vsctl a<br>brctl addi<br>ip link se<br>ip link se                                                                       | d veth_sw0 <sup>-</sup><br>add-port ove<br>f docker0 ve<br>t dev veth_e<br>t dev veth_e | type veth<br>s_sw0 vet<br>eth_d0<br>sw0 up<br>d0 up | n peer nam<br>th_sw0 | ne veth_d0       |         |
| Docke                                                              | er                                                                                                    |                                                                                                    |                                                                                         |                                                     |                      |                  |         |
| [root@dock<br>f3c8825d-7<br>Bridge<br>Pc<br>Pc<br>Ovs_ve           | ker01 ~]#<br>73ba-4ee5-<br>e "ovs_swe<br>ort "veth_<br>Interfa<br>ort "ovs_s<br>Interfa<br>typ<br>ort "vxlar<br>Interfa<br>typ<br>opt | ovs-vsctl s<br>al36-3db14a<br>sw0"<br>ace "veth_sw<br>w0"<br>ace "ovs_sw0<br>be: interna<br>n0"<br>ace "vxlan<br>be: vxlan<br>cions: {remo | show<br>a32e990<br>w0"<br>l<br>l<br>pte_ip="192                                         | .168.10.2                                           | 164"}                |                  |         |
| [root@docl                                                         | ker01 ~]#                                                                                                    | brctl show                                                                                                    |                                                                                         |                                                     |                      |                  |         |

| 2025/04/03 19: | 21 |
|----------------|----|
|----------------|----|

bridge name bridge id STP enabled interfaces docker0 8000.0242f84de852 no veth\_d0

# libvirt network 가

kvm guest vxlan

Virtual Network

vxnet0.xml

<network> <name>vxnet0</name> <forward mode='bridge'/> <bridge name='ovs-sw0'/> <virtualport type='openvswitch'/> </network>

xml libvirt Virtual Network

virsh net-define vxnet0.xml

```
virsh net-start vxnet0
virsh net-autostart vxnet0
```

GuestVM vxnet0

- https://bryan.wiki/277
- https://bryan.wiki/279
- https://www.joinc.co.kr/w/man/12/OpenVSwitch/VXLAN
- https://blog.christophersmart.com/2020/07/27/how-to-create-linux-bridges-and-open-vswitch-bri dges-with-networkmanager/
- https://blog.oddbit.com/post/2020-02-15-configuring-open-vswitch-with/

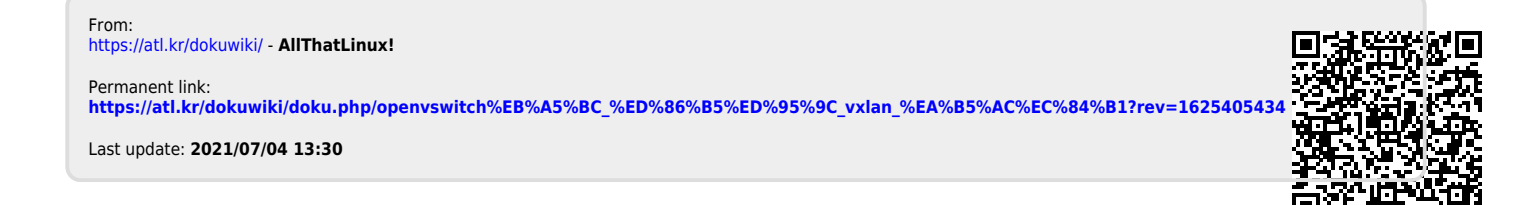